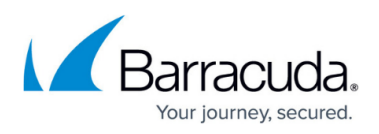

# How to Deploy Barracuda Message Archiver Vx on Microsoft Hyper-V

https://campus.barracuda.com/doc/41110747/

This article refers to <u>Barracuda Message Archiver Legacy Release</u> firmware or higher.

This article applies to Barracuda Message Archiver Vx and Microsoft Hyper-V 2008, 2008 R2, 2012, 2012 R2, and 2016.

Use the OVF file ending in -5x. ovf for this hypervisor .

- 1. Go to <u>https://barracuda.com</u>, and select **Message Archiver** from the **Products** drop-down menu.
- 2. Click Models/Editions, and select Virtual from the Deployment options drop-down menu.
- 3. Click Free Eval Unit or Purchase, fill out the form, and submit your request.
- 4. An email is sent to the specified email address.
- 5. Follow the instructions in the email to download and extract the Barracuda Message Archiver Vx .zip archive to a location that can be accessed from a machine running Hyper-V. If you are running Microsoft Windows Server 2012 or 2012 R2, launch the WinServerSetup.bat file located in the BarracudaMessageArchiver-vm<version#>fw<firmware#>-<version-date>-hyperv folder that was expanded as part of the archive. This batch file corrects a compatibility issue and takes less than a minute to run. If you are running a different version of Windows Server, you can skip this step.
- 6. In Hyper-V Manager, right-click your VM host and select **Import Virtual Machine**, and then click **Next**:

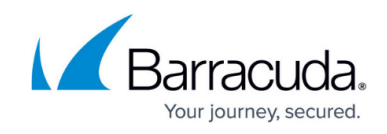

|                        | Import Virtual Machine                                                              | × |
|------------------------|-------------------------------------------------------------------------------------|---|
| Locate Folder          | r                                                                                   |   |
| Before You Begin       | Specify the folder containing the virtual machine to import.                        |   |
| Locate Folder          | Folder: BarracudaMessageArchiver-vm4.0.3-fw3.6.0.019-20140730-hyperv\Hyperv\Browse. |   |
| Select Virtual Machine |                                                                                     |   |
| Choose Import Type     |                                                                                     |   |
| Choose Destination     |                                                                                     |   |
| Choose Storage Polders |                                                                                     |   |
| Summary                |                                                                                     |   |
|                        |                                                                                     |   |
|                        |                                                                                     |   |
|                        |                                                                                     |   |
|                        |                                                                                     |   |
|                        |                                                                                     |   |
|                        |                                                                                     |   |
|                        |                                                                                     |   |
|                        |                                                                                     |   |
|                        | < Previous Next > Finish Cancel                                                     | 1 |

- 7. Navigate to the **HyperV** folder within the extracted **BarracudaMessageArchiver vm**<**version**>-**fw**<**firmware**>-<**version**-**date**>-**hyperv** folder; click **Next**.
- 8. Select the virtual machine to import:

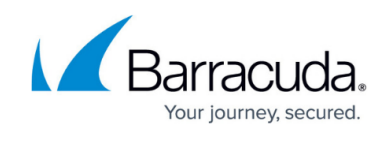

|                                                                                                    | Import Virtual Machine                |                                      |
|----------------------------------------------------------------------------------------------------|---------------------------------------|--------------------------------------|
| Select Virtual I                                                                                                    | Machine                               |                                      |
|                                                                                                    |                                       |                                      |
| efore You Begin                                                                                                    | Select the virtual machine to import: |                                      |
| elect Virtual Machine                                                                                                    | Name  Barracuda Message Archiver      | Date Created<br>6/17/2014 4:11:15 PM |
| noose Import Type<br>noose Destination<br>noose Storage Folders<br>ummary                                                                                                    |                                       |                                      |
|                                                                                                    |                                       |                                      |
| choose Impo                                                                                                    | <pre></pre>                           | Finish Cancel                        |
| ck Next. Select the<br>Choose Import<br>efore You Begin<br>ocate Folder<br>elect Virtual Machine<br>hoose Import Type<br>hoose Destination<br>hoose Storage Folders<br>ummary | <pre></pre>                           | Finish Cancel                        |

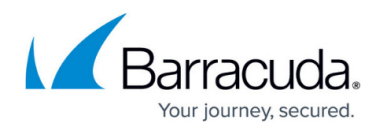

- 10. Click **Next**. Select the default location for configuration files, storage, and network settings for VHD, or define custom settings, and then click **Next**.
- 11. Click **Finish**. Before booting the virtual machine, expand the virtual disk settings and define memory and processor settings.
- 12. Select the Barracuda Message Archiver disk under **IDE Controller 0**, and click **Edit**:

| Barracuda Message Archiver                                                                                                    | 🖌 🔶 🖉                                                                                                    |   |
|----------------------------------------------------------------------------------------------------|----------------------------------------------------------------------------------------------------|---|
| ★ Hardware                                                                                                    | A Hard Drive                                                                                                    |   |
| Mdd Hardware<br>BIOS<br>Boot from CD                                                                                                    | You can change how this virtual hard disk is attached to the virtual machine. If an<br>operating system is installed on this disk, changing the attachment might prevent the<br>virtual machine from starting.                                                                                                    | • |
| Memory                                                                                                    | Controller: Location:                                                                                                    |   |
|                                                                                                    | IDE Controller 0 v 0 (in use)                                                                                                    | , |
| 4 Virtual processors                                                                                                    | Mada                                                                                                    |   |
| IDE Controller 0                                                                                                    | Media<br>You can compact, conjunct, expand, marca, reconnect or christian with all hard dick                                                                                                    |   |
| B Ca Hard Drive                                                                                                    | by editing the associated file. Specify the full path to the file.                                                                                                    |   |
| BarracudaMessageArchiver                                                                                                    | Virtual bard diek:                                                                                                    |   |
| Advanced Features                                                                                                    | Virtual nard disk:                                                                                                    |   |
|                                                                                                    | D: WHD/BarracudaMessageArchiver-vm4.0.3-fw3.6.0.019-20140730.vhd                                                                                                    |   |
| IDE Controller 1                                                                                                    |                                                                                                    |   |
| IDE Controller 1     OVD Drive                                                                                                    | New Edit Inspect Browse                                                                                                    |   |
| IDE Controller 1     OVD Drive     None                                                                                                    | New Edit Inspect Browse                                                                                                    |   |
| IDE Controller 1     OVD Drive     None     SCSI Controller                                                                                                    | New         Edit         Inspect         Browse           E         O Physical hard disk:         Description         Description |   |
|                                                                                                    |                                                                                                    |   |
|                                                                                                    |                                                                                                    | 2 |
|                                                                                                    |                                                                                                    |   |
|                                                                                                    | <ul> <li>New Edit Inspect Browse</li> <li>Physical hard disk:</li> <li>If the physical hard disk you want to use is not listed, make sure that the disk is offline. Use Disk Management on the physical computer to manage physical hard disks.</li> </ul>                                                                                                    |   |
| <ul> <li>IDE Controller 1</li> <li>DVD Drive<br/>None</li> <li>SCSI Controller</li> <li>Network Adapter<br/>Intel(R) 82574L Gigabit Networ</li> <li>COM 1<br/>None</li> <li>COM 2<br/>None</li> <li>Diskette Drive</li> </ul> | New Edit Inspect Browse          Physical hard disk:         If the physical hard disk you want to use is not listed, make sure that the disk is offline. Use Disk Management on the physical computer to manage physical hard disks.         To remove the virtual hard disk, dick Remove. This disconnects the disk but does not delete the associated file.                                                                                                    | 2 |

13. Click Next and select Expand:

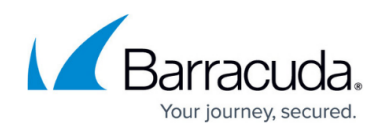

| ø                                                                             | Edit Virtual Hard Disk Wizard                                                                                                    | ×      |
|-------------------------------------------------------------------------------|----------------------------------------------------------------------------------------------------|--------|
| Choose Ac                                                                     | tion                                                                                                    |        |
| Before You Begin<br>Locate Disk<br>Choose Action<br>Configure Disk<br>Summary | <ul> <li>What do you want to do to the virtual hard disk?</li> <li>Compact</li> <li>This option compacts the file size of a virtual hard disk. The storage capacity of the virtual hard disk remains the same.</li> <li>Convert</li> <li>This option converts a virtual hard disk by copying the contents to a new virtual hard disk. The new virtual hard disk can use a different type and format than the original virtual hard disk.</li> <li>Expand</li> <li>This option expands the capacity of the virtual hard disk.</li> </ul> | ж<br>w |
|                                                                               | < Previous Next > Finish Cancel                                                                                                    |        |

For disks larger than 2TB, refer to <u>this guide from Microsoft</u> and follow the steps to convert your VHD volume to a VHDX volume.

14. Click **Next**. Enter the size of your new disk based on the following table:

| Model   | Storage Capacity |
|---------|------------------|
| 150 Vx  | 500 GB           |
| 350 Vx  | 2 TB             |
| 450 Vx  | 4 TB             |
| 650 Vx  | 8 TB             |
| 850 Vx  | 18 TB            |
| 950 Vx  | 28 TB            |
| 1050 Vx | 66 TB            |

15. Click **Finish**. The Barracuda Message Archiver Vx installation is performed on the machine:

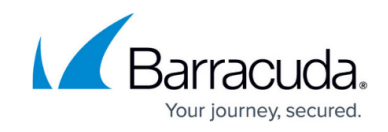

| 😤 Barracuda Mes   | age Archiver on WIN-T0J2T9S86VL - Virtual Machine Connect                                             | - <b>-</b> X |
|-------------------|----------------------------------------------------------------------------------------------------|--------------|
| File Action Media | Clipboard View Help                                                                                   |              |
| 🚳 💿 🗉 🥝           |                                                                                                    |              |
|                   |                                                                                                    |              |
|                   |                                                                                                    |              |
|                   |                                                                                                    |              |
|                   |                                                                                                    |              |
| [ Init            | ial Installation - Formatting                                                                         |              |
| Your<br>may       | virtual appliance is being prepared for use. This take some time depending on the speed of your disk. |              |
|                   | 0%                                                                                                    |              |
|                   |                                                                                                    |              |
|                   |                                                                                                    |              |
|                   |                                                                                                    |              |
|                   |                                                                                                    |              |
|                   |                                                                                                    |              |
|                   |                                                                                                    |              |
| Status: Running   |                                                                                                    |              |

16. Hyper-V is notified that the VHD file needs to be expanded; a prompt to expand the disk displays during installation:

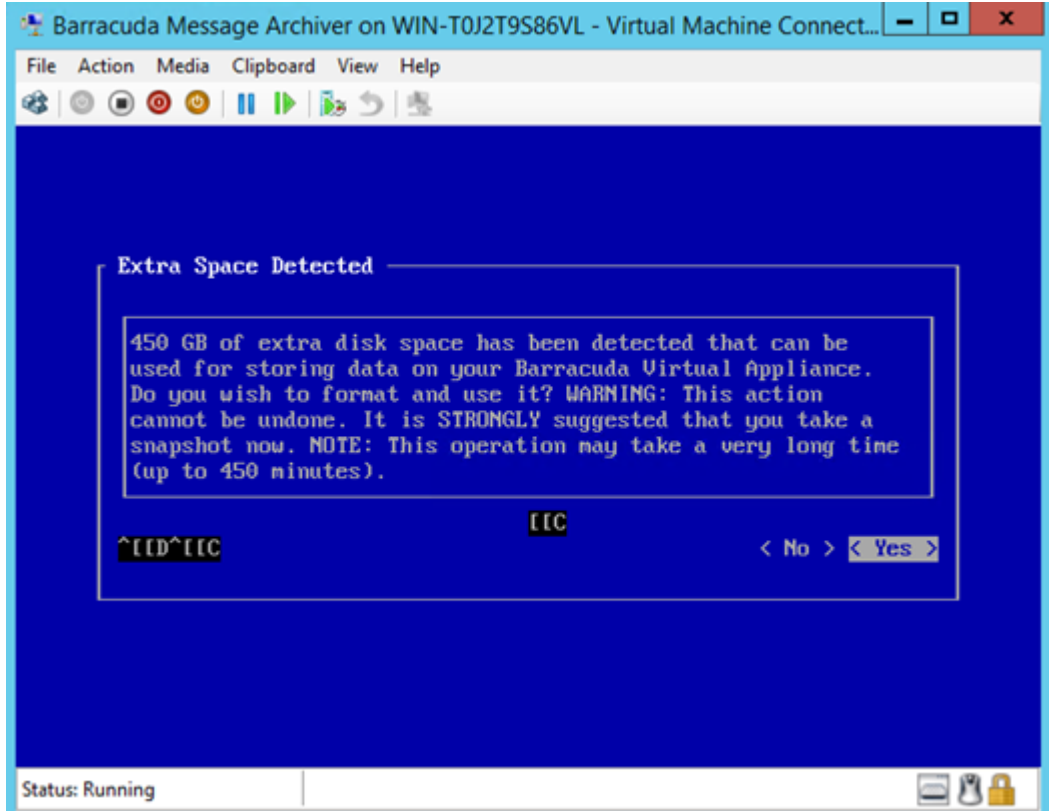

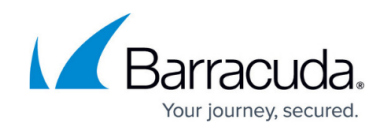

### **Activate the Virtual Appliance**

1. Access the configuration menu using the credentials **admin / admin**, and specify network settings to activate the virtual machine:

| Status                                                                                                  | TCP/IP Configuration                                                                                                    |
|----------------------------------------------------------------------------------------------------|----------------------------------------------------------------------------------------------------|
| <pre>Language &gt; TCP/IP Configuration &lt; Licensing Email Language Troubleshooting System Exit</pre> | IP Address:192.168.200.200Netmask:0.0.0.0Default Gateway:192.168.200.200Primary DNS Server:Secondary DNS Server:Proxy Server Configuration (optional)update proxu host: |
| Serial #: 0<br>Firmware v: 3.6.0.019<br>Support Tunnel closed.                                          | update_proxy_nost:<br>update_proxy_user:<br>update_proxy_password:                                                                                                    |
| 2014-07-31 15:32:29                                                                                     | Save Cancel                                                                                                    |

2. Enter the unique token provided by Barracuda to activate the Vx appliance:

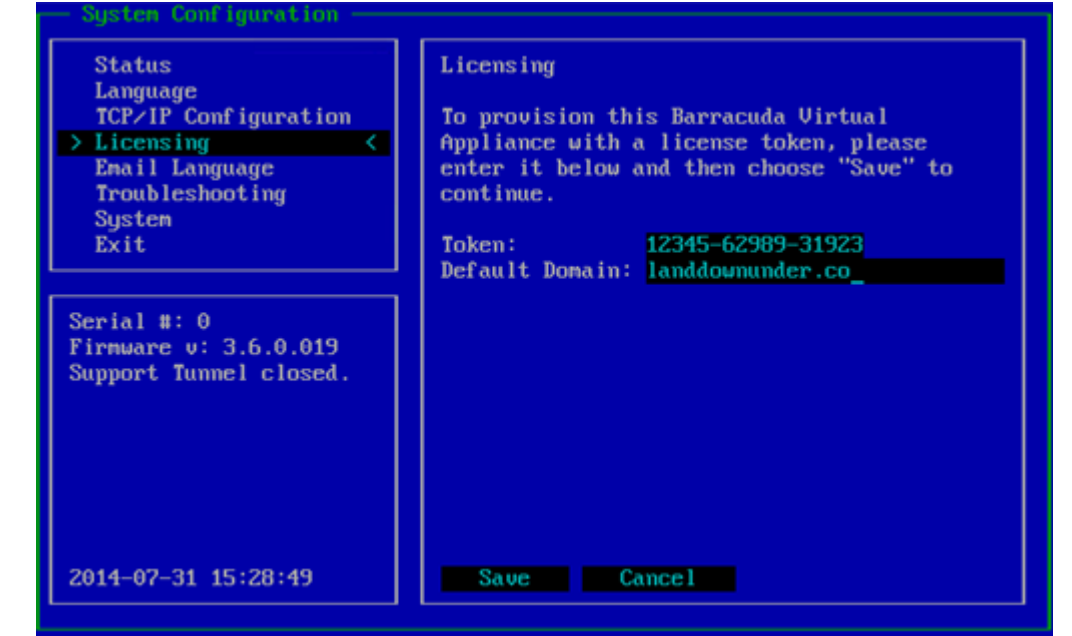

3. Once you save the settings, the appliance is provisioned and requires a restart to finish activation:

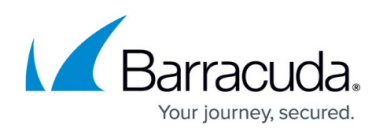

#### Provisioning... Barracuda Virtual Appliance Provisioning Utility (C)2013 Barracuda Networks Inc. All Rights Reserved. Fetching the provisioning bundle from Barracuda Central for this virtual appliance... Your Barracuda Virtual Appliance has been successfully provisioned and will now reboot. Press your Enter key to continue.

- 4. After the Vx appliance reboots, log in with username **admin** and password, which is either:
  - The numeric part of the serial number if your Vx preboot version is 4.6.1 or higher. To find the preboot version, check the name of downloaded Vx image (zip file) which is something like BarracudaEmailSecurityGateway-p2-vm4.6.1-fw8.1.0.003-20200113-esx-vbox.zip. The text between "vm" and "-fw" in the filename is the preboot version. In this example, it is 4.6.1. The serial number of your Vx is in your invoice and in your VM Setup email.
  - The word "admin" <u>if your Vx preboot version is below 4.6.1</u>.
     For help finding the serial number of your virtual appliance, see <u>Serial Number for</u> <u>Hardware and Virtual Appliances</u>.

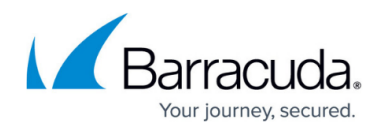

#### **Figures**

- 1. view addin.png
- 2. vx\_02.png
- 3. vx\_03.png
- 4. vx04.png
- 5. vx 05.png
- 6. vx\_06.png
- 7. vx\_07.png
- 8. vx\_08.png
- 9. vx\_09.png
- 10. vx 10.png

© Barracuda Networks Inc., 2024 The information contained within this document is confidential and proprietary to Barracuda Networks Inc. No portion of this document may be copied, distributed, publicized or used for other than internal documentary purposes without the written consent of an official representative of Barracuda Networks Inc. All specifications are subject to change without notice. Barracuda Networks Inc. assumes no responsibility for any inaccuracies in this document. Barracuda Networks Inc. reserves the right to change, modify, transfer, or otherwise revise this publication without notice.